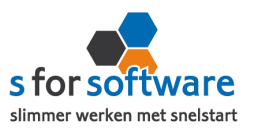

# Handleiding AdminView

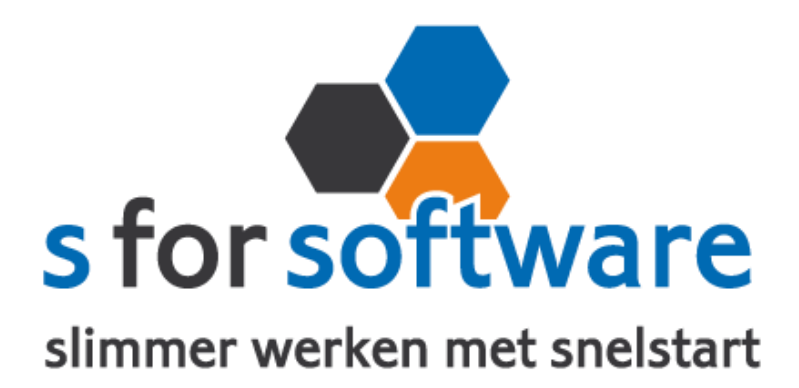

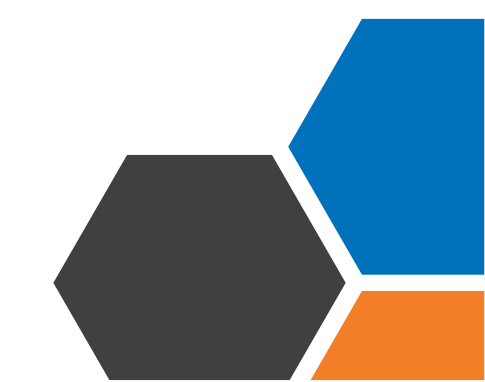

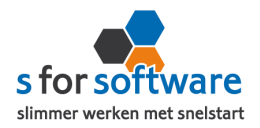

# Inhoudsopgave

| I. AdminView                                   | I  |
|------------------------------------------------|----|
| 2. Installatie van AdminView                   | I  |
| 3. Koppeling met SnelStart                     | I  |
| 4. Aan de slag                                 | 2  |
| 5. Bladeren                                    | 2  |
| 6. Zoeken                                      | 3  |
| 7. Soorten lijsten                             | 4  |
| 8. Gewone tabel                                | 4  |
| 8.1 Groeperen                                  | 4  |
| 8.2 (Sub)totalen                               | 7  |
| 8.3 Extra kolommen tonen / kolommen verbergen  | 9  |
| 8.4 Best passend                               |    |
| 8.5 Filteren                                   | 12 |
| 9. Draaitabel                                  | 13 |
| 9.1 Het werken met een draaitabel in AdminView | 13 |
| 9.2 Periodeselectie                            | 13 |
| 9.3 Velden tonen en verbergen                  | 15 |
| 9.4 Inzoomen op gegevens / drill down          | 16 |
| 9.5 Grafieken                                  | 17 |
| 10. Selectie maken                             |    |
| II. Trefwoorden / favorieten                   |    |
| 12. Opslaan                                    |    |
| I3. Andere opties                              | 25 |
| 14. Exporteren naar extern programma           | 25 |
| I 5. Afdrukken                                 |    |
| 16 Exportaron near Excel                       | 28 |

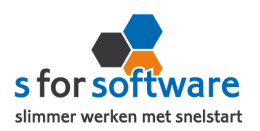

#### I. AdminView

Met AdminView voor SnelStart kunt u de gegevens uit uw SnelStart-administratie omzetten naar informatie. Informatie die belangrijk is voor *uw* bedrijfsvoering.

## 2. Installatie van AdminView

Na het downloaden van AdminView krijgt u het installatieprogramma te zien. Volg alle stappen om het programma te installeren.

| Setup - AdminView |                                                                                     |  |  |
|-------------------|-------------------------------------------------------------------------------------|--|--|
| Analyseren        | Welkom bij het<br>installatieprogramma van<br>AdminView.                            |  |  |
| Rapporteren       | Hiermee wordt AdminView voor SnelStart v3 geïnstalleerd op<br>deze computer.        |  |  |
| Informeren        | U wordt aanbevolen alle actieve programma's af te sluiten<br>voordat u verder gaat. |  |  |
| AdminView         | Klik op Volgende om verder te gaan of op Annuleren om Setup<br>af te sluiten.       |  |  |
|                   |                                                                                     |  |  |
|                   | Volgende > Annuleren                                                                |  |  |

## 3. Koppeling met SnelStart

Na de installatie wordt u geholpen om AdminView te koppelen aan uw SnelStart-administratie.

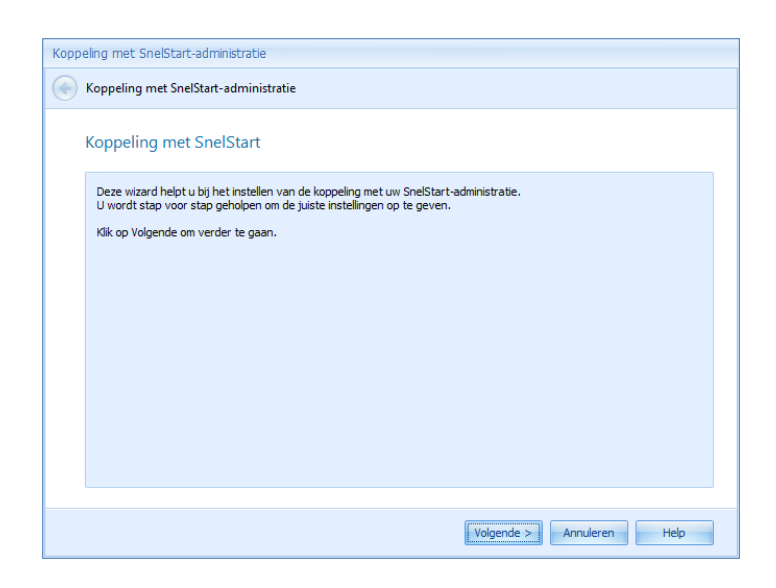

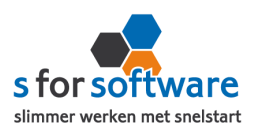

U kunt ook meerdere administratie koppelen. Met de knop *Administraties* kan er eenvoudig worden gewisseld tussen de verschillende administraties. Tevens heeft u de mogelijkheid om bij het opstarten een keuzemenu te krijgen, waar u gevraagd wordt welke administratie u wilt openen. Dit kunt u instellen onder *Koppelingsbeheer*.

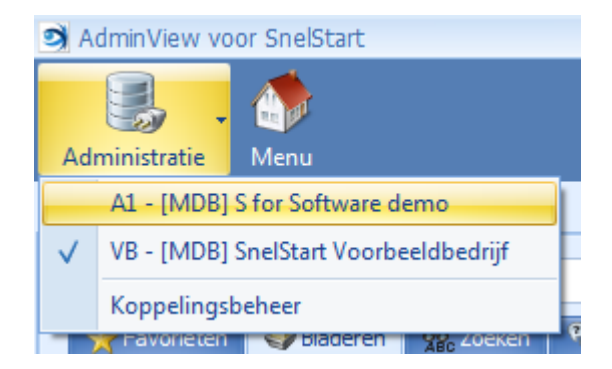

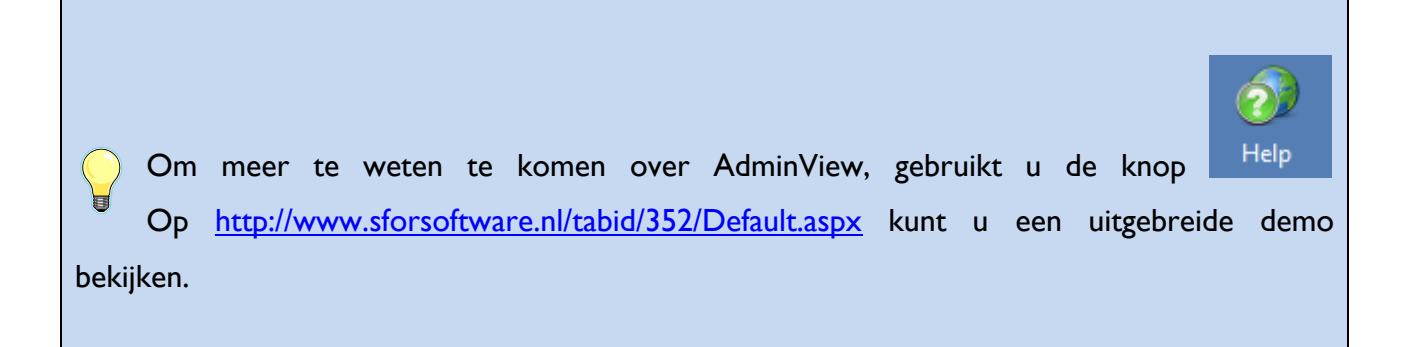

#### 4. Aan de slag

De lijst die u nodig heeft, vindt u door te Seladeren door de mappen of te door de mappen of te door middel van trefwoorden.

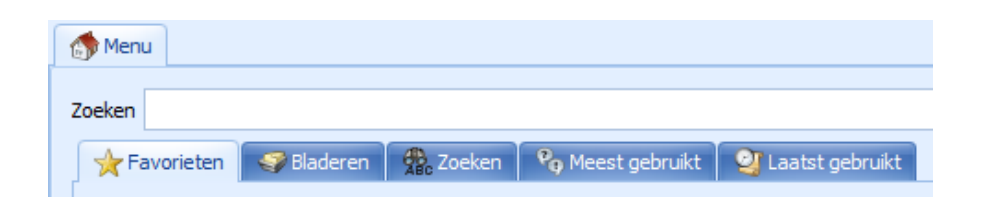

#### 5. Bladeren

Hier vindt u alle lijsten die in AdminView op te vragen zijn, ingedeeld in groepen.

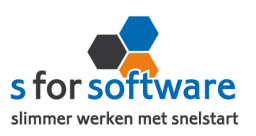

Bijvoorbeeld: voor het opvragen van een klantenlijst kiest u: Stamgegevens >> Klantenlijst >> Klantenlijst.

| 6              | Me            | nu       |                                                                    |
|----------------|---------------|----------|--------------------------------------------------------------------|
| Zo             | eker          | ۱ [      |                                                                    |
|                | *             | Fav      | orieten 😽 Bladeren 🎇 Zoeken 🏾 🍫 Meest gebruikt 🔄 🥹 Laatst gebruikt |
|                | ÷             | *s       | for Software                                                       |
|                | ÷             | Fina     | ancieel                                                            |
|                | ÷             | Ink      | оор                                                                |
| $ \Rightarrow$ | Θ             | Sta      | mgegevens                                                          |
| ľ              |               | ÷        | Artikellijst                                                       |
|                |               | ÷        | Artikellijst met nonactief                                         |
|                |               | $\oplus$ | Artikelomzetgroepen                                                |
|                |               | $\oplus$ | Bankrekeningen                                                     |
|                |               | ÷        | Grootboekfuncties                                                  |
|                |               | ÷        | Grootboekrekeningen                                                |
|                |               | ÷        | Grootboekrekeningen met nonactief                                  |
|                |               | ÷        | Grootboekrubrieken                                                 |
|                | $\Rightarrow$ |          | Klantenlijst                                                       |
|                | Ĺ             | ⇒        | 🧮 Klantenlijst                                                     |
|                |               |          | Lijst met alle gegevens van actieve klanten                        |

## 6. Zoeken

Deze lijst kunt u ook opvragen door te zoeken met behulp van een of meerdere trefwoord(en).

Typ uw zoekwoord in de witte balk. In dit geval voeren we *klant* in.

De meest gebruikte overzichten staan bovenaan in deze lijst.

| Menu                                                                                                    |  |
|----------------------------------------------------------------------------------------------------|--|
|                                                                                                    |  |
| Zoeken klant                                                                                                    |  |
| 🙀 Favorieten 🧊 Bladeren 🙀 Zoeken 🤫 Misest gebruikt 🥝 Laatst gebruikt                                                                                                    |  |
|                                                                                                    |  |
|                                                                                                    |  |
| Klantenlijst           In: Stamgegevens -> Klantenlijst   69 x gebruikt   laatst gebruikt: 31-1-2012 9:48:53           Lijst met alle gegevens van actieve klanten                                          |  |
|                                                                                                    |  |
| Adressenlijst klanten           In: Stamgegevens -> Klantenlijst   1 x gebruikt   laatst gebruikt: 28-12-2010 16:16:36           Lijst met alle adressen (standaard adres en postadres) van actieve klanten |  |
|                                                                                                    |  |
| Telefoonlijst klanten     In: Stamgegevens -> Klantenlijst   0 x gebruikt   laatst gebruikt: nooit     Liist met alle telefoonnummers van actieve klanten                                                   |  |
|                                                                                                    |  |

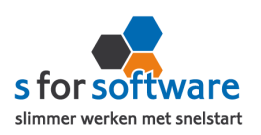

| Meer informatie over de t | b 😽 Favorieten | vindt u in | hoofdstuk | Trefwoorden / |
|---------------------------|----------------|------------|-----------|---------------|
| favorieten                |                |            |           | ор            |
| pagina 24.                |                |            |           |               |
|                           |                |            |           |               |

|   | De tabs   | 🎨 Meest gebruikt | en     | 🦉 Laatst gebruikt | geven u een lijst van de overzichten die |
|---|-----------|------------------|--------|-------------------|------------------------------------------|
| D | het vaaks | st worden gebru  | ikt of | f degenen die u h | et meest recent heeft gebruikt.          |

#### 7. Soorten lijsten

We beschikken in AdminView over twee soorten overzichten, elk met hun eigen kenmerken:

de gewone tabel (lijst):
de draaitabel:

## 8. Gewone tabel

Hieronder is een voorbeeld weergegeven van een gewone tabel (de klantenlijst):

| Klantcode 🔺 | Naam                          | Contactpersoon             | Adres                | Postcode | Plaats    |
|-------------|-------------------------------|----------------------------|----------------------|----------|-----------|
| 1           | Giga Promotions BV            |                            | Industrieweg 259     | 1031 AZ  | Amsterdam |
| 2           | Elektrotechniek Pater en Hop  | Dhr. F. Hop                | Wildeman 2           | 1714 LL  | Hilversum |
| 4           | JK Bouw en Onderhoud          | De heer J. Karels          | Ward Binleystraat 25 | 1017 JK  | Amsterdam |
| 5           | Administratiekantoor De Groot | Dhr. A. de Groot           | Westerhof 60         | 3951 SR  | Maarn     |
| 6           | Houthandel Van de Hoorn       | Dhr. J.N. van de Hoorn     | Pontonweg 8          | 3194 LA  | Hoogvliet |
| 7           | De heer F.J. Achterstraat     | De heer F.J. Achterstraat  | Grote Zandweg 22     | 5944 ZZ  | Arcen     |
| 10          | Loes Creatief                 | Mw. L.J. Haren - de Bruine | Roelantweg 12        | 1014 AP  | Amsterdam |

Klik met uw rechtermuisknop op een kolomkop om de verschillende opties te bekijken.

#### 8.1 Groeperen

Door middel van de optie groeperen, kunt u gegevens samenvoegen per groep, en heeft u de mogelijkheid om daar subtotalen over te berekenen (zie hiervoor de paragraaf over Subtotalen). Zo kunt u bijvoorbeeld alle debiteuren per land of plaats bij elkaar zien, of alle facturen per datum. U kunt ook groeperen op meerdere niveaus, bijvoorbeeld eerst op land en daarbinnen op plaats.

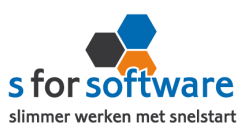

Als voorbeeld openen we de tabel Factuurhistorie klanten in het onderdeel Financieel.

| ᇬ Me   | u                                                                        |  |  |  |  |  |  |  |
|--------|--------------------------------------------------------------------------|--|--|--|--|--|--|--|
| Zoeker |                                                                          |  |  |  |  |  |  |  |
| *      | avorieten 🛛 🥪 Bladeren 🕅 🎇 Zoeken 🏾 🍫 Meest gebruikt 🛛 🥥 Laatst gebruikt |  |  |  |  |  |  |  |
| ÷      | ' S for Software                                                         |  |  |  |  |  |  |  |
| Θ      | ïnancieel                                                                |  |  |  |  |  |  |  |
|        | ⊕ Aanmaningshistorie                                                     |  |  |  |  |  |  |  |
|        | ⊕ Betaalgedrag aan leveranciers                                          |  |  |  |  |  |  |  |
|        | 🗈 Betaalgedrag klanten                                                   |  |  |  |  |  |  |  |
|        | = Factuurhistorie klanten                                                |  |  |  |  |  |  |  |
|        | Eactuurhistorie klanten                                                  |  |  |  |  |  |  |  |
|        | Uitgebreide factuurhistorie van klanten/debiteuren                       |  |  |  |  |  |  |  |

## Het volgende overzicht verschijnt in beeld:

| Sle | eep hier een kolor | nkop naar toe om te groeperen op die | kolom     |           |            |          |
|-----|--------------------|--------------------------------------|-----------|-----------|------------|----------|
|     | Klantcode 🔺        | Naam                                 | Landnaam  | Factuurnr | Boekdatum  | Debet    |
|     | 2                  | Elektrotechniek Pater en Hop         | Nederland | 20110115  | 3-4-2011   | 2.169,37 |
|     | 2                  | Elektrotechniek Pater en Hop         | Nederland | 20110115  | 28-4-2011  | 0,00     |
|     | 2                  | Elektrotechniek Pater en Hop         | Nederland | 20110154  | 27-12-2011 | 1.777,86 |
|     | 2                  | Elektrotechniek Pater en Hop         | Nederland | 20110154  | 28-1-2012  | 0,00     |
|     | 2                  | Elektrotechniek Pater en Hop         | Nederland | 2012014   | 2-4-2012   | 558,35   |
|     | 2                  | Elektrotechniek Pater en Hop         | Nederland | 2012014   | 2-5-2012   | 0,00     |
|     | 4                  | JK Bouw en Onderhoud                 | Nederland | 20100164  | 1-2-2011   | 0,00     |
|     | 4                  | JK Bouw en Onderhoud                 | Nederland | 20110131  | 1-7-2011   | 3.711,61 |
|     | 4                  | JK Bouw en Onderhoud                 | Nederland | 20110131  | 28-8-2011  | 0,00     |
|     | 4                  | JK Bouw en Onderhoud                 | Nederland | 20110145  | 20-10-2011 | 673,30   |
|     | 4                  | JK Bouw en Onderhoud                 | Nederland | 20110145  | 21-12-2011 | 0,00     |
|     | 4                  | JK Bouw en Onderhoud                 | Nederland | 2012016   | 20-4-2012  | 519,08   |
|     | 4                  | JK Bouw en Onderhoud                 | Nederland | 2012016   | 31-5-2012  | 0,00     |
|     | 4                  | JK Bouw en Onderhoud                 | Nederland | 2013018   | 2-5-2013   | 4.013,04 |
|     | т                  | Sk bodw en Onderhodd                 | Nederiand | 2013010   | 2-3-2013   | 4.013,04 |

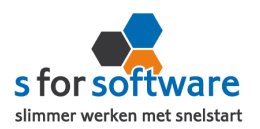

We gaan groeperen op naam.

Gebruik de rechtermuisknop op het veld naam en kies voor 🛛 😑 Groepeer op deze kolom

Naam Plaats Landnaam Fa Your New Job - Uitzendbure, A Sorteer oplopend 20 Your New Job - Uitzendbure Z Sorteer aflopend Your New Job - Uitzendbure Sortering opheffen Your New Job - Uitzendbure 🔁 Groepeer op deze kolom Your New Job - Uitzendbure 🖶 Groeperingspaneel verbergen Your New Job - Uitzendbure 20 Your New Job - Uitzendbure Verwijder deze kolom 20 Your New Job - Uitzendbure: 📋 Veldkiezer 20 Your New Job - Uitzendbure Your New Job - Uitzendbure Best passend (alle kolommen) Bouwbedrijf Jacobs & Zn. B. 20 ү Filter-bewerker Bouwbedrijf Jacobs & Zn. B. 20

In het overzicht worden nu alle gegevens gegroepeerd en gesorteerd op naam. Zie onderstaande afbeelding.

| aam 🔺                                 |                 |                 |            |          |  |  |
|---------------------------------------|-----------------|-----------------|------------|----------|--|--|
| Klantcode 🔺 🔺                         | Landnaam        | Factuurnr       | Boekdatum  | Debet    |  |  |
| 🛛 Naam: Administratiekantoor De Groot |                 |                 |            |          |  |  |
| 5                                     | Nederland       | 20110110        | 27-1-2011  | 2.070,41 |  |  |
| 5                                     | Nederland       | 20110110        | 4-2-2011   | 0,00     |  |  |
| 5                                     | Nederland       | 2012041         | 27-10-2012 | 3.790,45 |  |  |
| 5                                     | Nederland       | 2012041         | 1-12-2012  | 0,00     |  |  |
| 🖂 Naam: Admin                         | istratiekantoor | Van den Berg BV | >          |          |  |  |
| 14                                    | Nederland       | 20110109        | 19-1-2011  | 2.259,16 |  |  |
| 14                                    | Nederland       | 20110109        | 1-2-2011   | 0,00     |  |  |
| 14                                    | Nederland       | 2012010         | 10-3-2012  | 367,12   |  |  |
| 14                                    | Nederland       | 2012010         | 17-4-2012  | 0,00     |  |  |
|                                       | Nederland       | 2012039         | 10-10-2012 | 2.377,70 |  |  |
| 14                                    | Nederland       |                 |            |          |  |  |

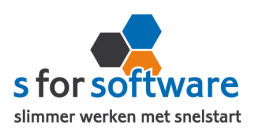

## 8.2 (Sub)totalen

Een belangrijke mogelijkheid binnen AdminView is het laten berekenen van eindtotalen en subtotalen per groep. U gebruikt daarvoor de balk die in de afbeelding hieronder rood omlijst is.

| laam 🔺                                |    |           |           |            |          |  |
|---------------------------------------|----|-----------|-----------|------------|----------|--|
| Klantcode                             |    | Landnaam  | Factuurnr | Boekdatum  | Debet    |  |
| 🖂 Naam: Administratiekantoor De Groot |    |           |           |            |          |  |
|                                       | 5  | Nederland | 20110110  | 27-1-2011  | 2.070,4  |  |
|                                       | 5  | Nederland | 20110110  | 4-2-2011   | 0,0      |  |
|                                       | 5  | Nederland | 2012041   | 27-10-2012 | 3.790,4  |  |
|                                       | 5  | Nederland | 2012041   | 1-12-2012  | 0,0      |  |
|                                       |    |           |           |            |          |  |
| Θ                                     |    |           |           |            |          |  |
|                                       | 14 | Nederland | 20110109  | 19-1-2011  | 2.259,10 |  |
|                                       | 14 | Nederland | 20110109  | 1-2-2011   | 0,0      |  |
|                                       | 14 | Nederland | 2012010   | 10-3-2012  | 367,12   |  |
|                                       | 14 | Nederland | 2012010   | 17-4-2012  | 0,0      |  |
|                                       | 14 | Nederland | 2012039   | 10-10-2012 | 2.377,7  |  |
|                                       | 14 | Nederland | 2012039   | 18-10-2012 | 0,0      |  |
|                                       |    |           |           |            |          |  |

Klik met de rechtermuisknop in de balk op de plaats van de kolom waarvan u de totalen wilt zien. Als voorbeeld bekijken we het totaalbedrag per klant. Daarom kiezen we voor de kolom Debet U ziet het volgende menu:

| Fact | :uurnr        | Boekdatum         |
|------|---------------|-------------------|
|      |               |                   |
| 2011 | 0135          | 5-8               |
| 2011 | 0135          | 5-9               |
|      |               |                   |
|      | Σ So          | m                 |
| 2011 | c 🌮 Mir       | <mark>و.</mark> ۱ |
| 2011 | .c 🏒 Ma       | × .0              |
| 2012 | a N Aa        | ntal -9           |
| 2012 | $\Sigma_n$ Ge | middelde .0       |
| 2013 | 30 🗸 Ge       | en <sup>-3</sup>  |
| 2013 | 3010          | 15-4              |
|      |               |                   |

We kiezen voor **Som**. Het resultaat hiervan ziet u in de volgende afbeelding:

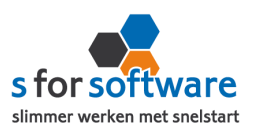

| N | laam 🔺        |                 |                 |            |              |
|---|---------------|-----------------|-----------------|------------|--------------|
|   | Klantcode 🔺 🔺 | Landnaam        | Factuurnr       | Boekdatum  | Debet        |
|   | 🖯 Naam: Admin | istratiekantoor | De Groot        |            |              |
|   | 5             | Nederland       | 20110110        | 27-1-2011  | 2.070,41     |
|   | 5             | Nederland       | 20110110        | 4-2-2011   | 0,00         |
|   | 5             | Nederland       | 2012041         | 27-10-2012 | 3.790,45     |
|   | 5             | Nederland       | 2012041         | 1-12-2012  | 0,00         |
|   |               |                 |                 | (          | Som=5.860,86 |
|   | 🖂 Naam: Admin | istratiekantoor | Van den Berg BV |            |              |
|   | 14            | Nederland       | 20110109        | 19-1-2011  | 2.259,16     |
|   | 14            | Nederland       | 20110109        | 1-2-2011   | 0,00         |
|   | 14            | Nederland       | 2012010         | 10-3-2012  | 367,12       |
|   | 14            | Nederland       | 2012010         | 17-4-2012  | 0,00         |
|   | 14            | Nederland       | 2012039         | 10-10-2012 | 2.377,70     |
|   | 14            | Nederland       | 2012039         | 18-10-2012 | 0,00         |
|   |               |                 |                 | (          | Som=5.003,98 |

Om bijvoorbeeld ook te kunnen bekijken hoeveel facturen er naar deze klant zijn verzonden, kiest u

voor

N Aantal

in de kolom Factuurnummer.

AdminView laat u het volgende overzicht zien:

| Naam | 4           |                  |                 |            |              |
|------|-------------|------------------|-----------------|------------|--------------|
| Klan | itcode 🔺 🔺  | Landnaam         | Factuurnr       | Boekdatum  | Debet        |
| ΘN   | Jaam: Admin | nistratiekantoor | De Groot        |            |              |
|      | 5           | Nederland        | 20110110        | 27-1-2011  | 2.070,41     |
|      | 5           | Nederland        | 20110110        | 4-2-2011   | 0,00         |
|      | 5           | Nederland        | 2012041         | 27-10-2012 | 3.790,45     |
|      | 5           | Nederland        | 2012041         | 1-12-2012  | 0,00         |
|      |             |                  | 4               | ) (        | Som=5.860,86 |
| ΘN   | Jaam: Admin | histratiekantoor | Van den Berg BV |            |              |
|      | 14          | Nederland        | 20110109        | 19-1-2011  | 2.259,16     |
|      | 14          | Nederland        | 20110109        | 1-2-2011   | 0,00         |
|      | 14          | Nederland        | 2012010         | 10-3-2012  | 367,12       |
|      | 14          | Nederland        | 2012010         | 17-4-2012  | 0,00         |
|      | 14          | Nederland        | 2012039         | 10-10-2012 | 2.377,70     |
|      | 14          | Nederland        | 2012039         | 18-10-2012 | 0,00         |
|      |             |                  | 6               | ) (        | Som=5.003,98 |

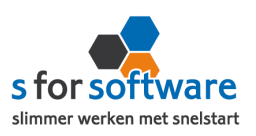

Op vergelijkbare wijze kunnen we eindtotalen weergeven, die de totalen over alle getoonde regels berekenen. Hiervoor gebruikt u de balk die helemaal onderin het scherm staat. Het resultaat ziet er dan als volgt uit:

|                    | 39           | Nederland       | 2013015   | 26-4-2013  | 0,00          |  |  |
|--------------------|--------------|-----------------|-----------|------------|---------------|--|--|
|                    |              |                 | 8         |            | Som=14.209,07 |  |  |
| Ξ                  | Naam: Vishar | ndel Joosten    |           |            |               |  |  |
|                    | 94           | Nederland       | 20110138  | 23-8-2011  | 642,60        |  |  |
|                    | 94           | Nederland       | 20110138  | 1-9-2011   | 0,00          |  |  |
|                    | 94           | Nederland       | 2013014   | 4-4-2013   | 2.036,35      |  |  |
|                    |              |                 | 3         |            | Som=2.678,95  |  |  |
| Ξ                  | Naam: Your I | New Job - Uitze | endbureau |            |               |  |  |
|                    | 19           | Nederland       | 20110148  | 12-11-2011 | 1.844,26      |  |  |
|                    | 19           | Nederland       | 20110148  | 28-12-2011 | 0,00          |  |  |
|                    | 19           | Nederland       | 2012024   | 13-6-2012  | 835,98        |  |  |
|                    | 19           | Nederland       | 2012024   | 29-6-2012  | 0,00          |  |  |
|                    |              |                 | 4         |            | Som=2.680,24  |  |  |
| 237 Som=188.367,76 |              |                 |           |            |               |  |  |

## 8.3 Extra kolommen tonen / kolommen verbergen

De veldkiezer is de volgende mogelijkheid om uw overzicht naar eigen wens samen te stellen. Door middel van deze optie kunt u velden in- en uitvoegen, om zo een overzicht te krijgen met de informatie die ú daarin wilt zien.

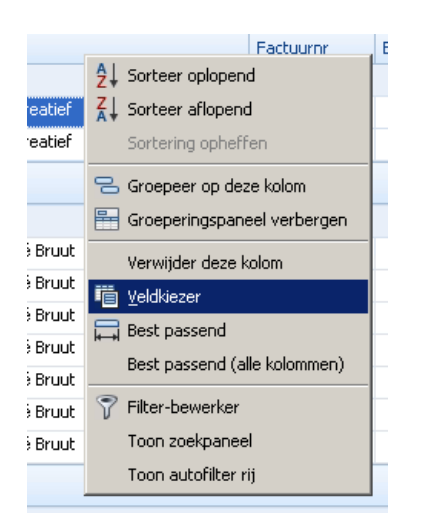

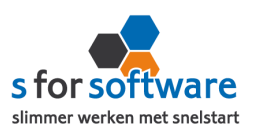

| 09,07      |  |                          |
|------------|--|--------------------------|
| 642,60     |  |                          |
| 0,00       |  |                          |
| 2.036,35   |  |                          |
| n=2.678,95 |  | Veldkiezer               |
| 1.844.26   |  | Administratie            |
| 0,00       |  | Adres                    |
| 835,98     |  | Afschrift Rekeningnummer |
| 0,00       |  | Afschriftregel           |
| n=2.680,24 |  | Bankrekeningnummer       |
|            |  | Boekboekjaar             |
| 188.367,76 |  | Boekstuk                 |

Kies voor Veldkiezer en het volgende beeld verschijnt rechtsonder in het venster:

Alle velden in de veldkiezer kunnen afzonderlijk worden opgepakt en naar het overzicht worden gesleept. Zo kunt u de gegevens in uw overzicht aanpassen.

Zoek het gewenste veld op in de veldkiezer, bijvoorbeeld Contactpersoon . Pak het veld op en sleep het naar de balk boven uw overzicht, waar ook de andere velden staan. AdminView neemt nu ook deze gegevens op in uw overzicht.

| N | aan | n 🔺         |                                 |           |           |            |              |
|---|-----|-------------|---------------------------------|-----------|-----------|------------|--------------|
|   | Kla | antcode 🔺   | Contactpersoon                  | Landnaam  | Factuurnr | Boekdatum  | Debet        |
|   | Ξ   | Naam: Admir | histratiekantoor De Groot       |           |           |            |              |
|   |     | 5           | Dhr. A. de Groot                | Nederland | 20110110  | 27-1-2011  | 2.070,41     |
|   |     | 5           | Dhr. A. de Groot                | Nederland | 20110110  | 4-2-2011   | 0,00         |
|   |     | 5           | Dhr. A. de Groot                | Nederland | 2012041   | 27-10-2012 | 3.790,45     |
|   |     | 5           | Dhr. A. de Groot                | Nederland | 2012041   | 1-12-2012  | 0,00         |
|   |     |             |                                 |           | 4         |            | Som=5.860,86 |
|   | Ξ   | Naam: Admir | nistratiekantoor Van den Berg B | V         |           |            |              |
|   |     | 14          | Mw. J.A. van den Berg           | Nederland | 20110109  | 19-1-2011  | 2.259,16     |
|   |     | 14          | Mw. J.A. van den Berg           | Nederland | 20110109  | 1-2-2011   | 0,00         |
|   |     | 14          | Mw. J.A. van den Berg           | Nederland | 2012010   | 10-3-2012  | 367,12       |
|   |     | 14          | Mw. J.A. van den Berg           | Nederland | 2012010   | 17-4-2012  | 0,00         |
|   |     | 14          | Mw. J.A. van den Berg           | Nederland | 2012039   | 10-10-2012 | 2.377,70     |
|   |     | 14          | Mw. J.A. van den Berg           | Nederland | 2012039   | 18-10-2012 | 0,00         |
|   |     |             |                                 |           | 6         |            | Som=5.003,98 |

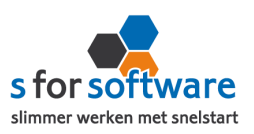

Om een veld of kolom weer te verwijderen, kiest u voor Verwijder deze kolom, of sleept u de kolomkop weg (naar boven of beneden) tot er een zwart kruis bij verschijnt.

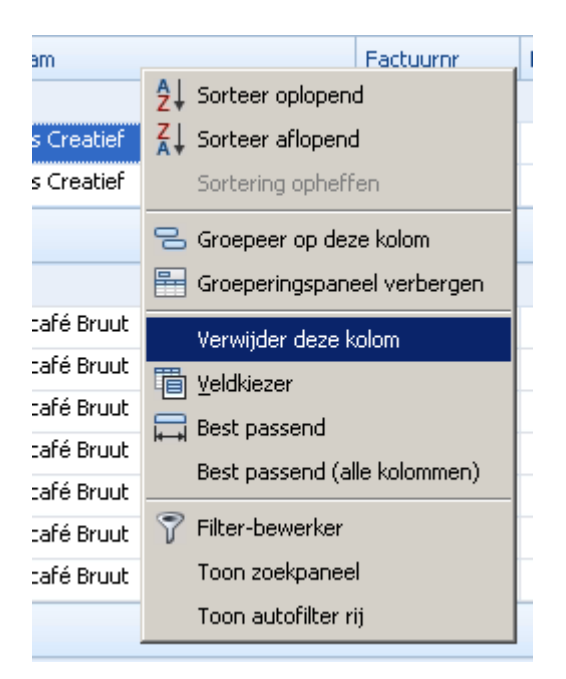

#### 8.4 Best passend

De functies best passend en best passend (alle kolommen), passen de kolommen in uw overzicht aan aan de gegevens die er in staan.

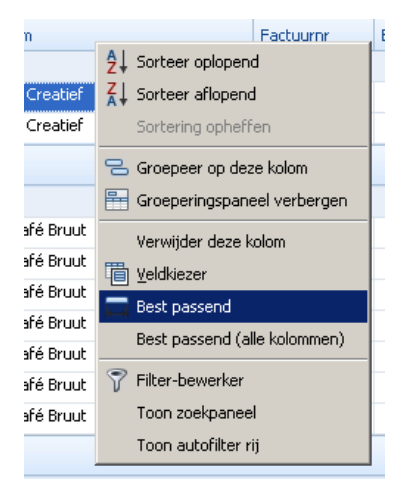

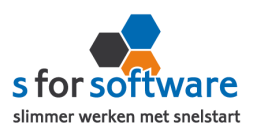

## 8.5 Filteren

Zodra u met uw muis op een veld gaat staan, verschijnt het trechtericoontje (🕥) in beeld, dat staat voor filterbewerking. Klik bijvoorbeeld in het veld Plaats op dit icoon om te filteren op een waarde:

| Naam 🔺                      |                                                    |                        |                                                   |
|-----------------------------|----------------------------------------------------|------------------------|---------------------------------------------------|
| Klantcode 🔺<br>🖂 Naam: Admi | Contactpersoon<br>inistratiekantoor De Groot       | Plaats                 | Landnaam Factuur<br>(Aangepast)<br>(Loop waardon) |
| 5                           | 5 Dhr. A. de Groot                                 | Maarn                  | (Geen lege waarden)<br>Aalst                      |
| 5                           | 5 Dhr. A. de Groot                                 | Maarn<br>Maarn         | Alphen aan de Rijn<br>Amsterdam                   |
| 5                           | 5 Dhr. A. de Groot                                 | Maarn                  | Antwerpen<br>Asse<br>Baakhoven                    |
| 🛛 Naam: Admi                | nistratiekantoor Van den Berg                      | ) BV                   | Bennekom<br>Brouwershaven                         |
| 14                          | Mw. J.A. van den Berg<br>Mw. J.A. van den Berg     | Amsterdam<br>Amsterdam | Bruinisse<br>Brussel                              |
| 14                          | Mw. J.A. van den Berg                              | Amsterdam              | Bunnerveen<br>Bunschoten-Spakenburg               |
| 14                          | H Mw. J.A. van den Berg<br>H Mw. J.A. van den Berg | Amsterdam<br>Amsterdam | De Bilt<br>Den Helder                             |
| 14                          | Mw. J.A. van den Berg                              | Amsterdam              | Eelderwolde<br>Emmeloord                          |
|                             |                                                    |                        |                                                   |

#### We selecteren Amsterdam. Het resultaat is dat alleen klanten uit Amsterdam worden getoond:

| Naam 🔺        |                                 |           |           |           |            |              |  |
|---------------|---------------------------------|-----------|-----------|-----------|------------|--------------|--|
| Klantcode 🔺   | Contactpersoon                  | Plaats 📍  | Landnaam  | Factuurnr | Boekdatum  | Debet        |  |
| 😑 Naam: Admir | histratiekantoor Van den Berg B | V         |           |           |            |              |  |
| 14            | Mw. J.A. van den Berg           | Amsterdam | Nederland | 20110109  | 19-1-2011  | 2.259,16     |  |
| 14            | Mw. J.A. van den Berg           | Amsterdam | Nederland | 20110109  | 1-2-2011   | 0,00         |  |
| 14            | Mw. J.A. van den Berg           | Amsterdam | Nederland | 2012010   | 10-3-2012  | 367,12       |  |
| 14            | Mw. J.A. van den Berg           | Amsterdam | Nederland | 2012010   | 17-4-2012  | 0,00         |  |
| 14            | Mw. J.A. van den Berg           | Amsterdam | Nederland | 2012039   | 10-10-2012 | 2.377,70     |  |
| 14            | Mw. J.A. van den Berg           | Amsterdam | Nederland | 2012039   | 18-10-2012 | 0,00         |  |
|               |                                 |           |           | 6         |            | Som=5.003,98 |  |
| 🕒 Naam: AXA V | /erhuur v.o.f.                  |           |           |           |            |              |  |
| 59            | De heer A. de Knecht            | Amsterdam | Nederland | 2013003   | 11-1-2013  | 1.070,27     |  |
| 59            | De heer A. de Knecht            | Amsterdam | Nederland | 2013003   | 28-1-2013  | 0,00         |  |
|               | 2 Som=1.070,27                  |           |           |           |            |              |  |
| 🖨 Naam: E&V V | /erzekeringen                   |           |           |           |            |              |  |
| 31            | De heer E. van Essen            | Amsterdam | Nederland | 20110136  | 15-8-2011  | 4.297,33     |  |
| 31            | De heer E. van Essen            | Amsterdam | Nederland | 20110136  | 19-8-2011  | 0,00         |  |

Voor nog meer opties verwijzen wij u naar het hoofdstuk Selecties op pagina 19.

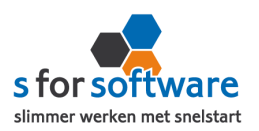

## 9. Draaitabel

Wat is een draaitabel?

Een draaitabel is een interactieve tabel waarin u snel grote hoeveelheden gegevens kunt combineren en vergelijken. U kunt rijen en kolommen verwisselen (draaien) om de brongegevens op verschillende manieren samen te vatten en u kunt details voor belangrijke gebieden weergeven.

#### 9.1 Het werken met een draaitabel in AdminView

Een voorbeeld van een draaitabel:

| Omzet   |    |                                  |               | Jaar 🔻    |          |          |          |            |
|---------|----|----------------------------------|---------------|-----------|----------|----------|----------|------------|
| Klantnr |    | Klantnaam 🔺                      | Plaats 🔺      | Land 🔺    | 2010     | 2009     | 2008     | Eindtotaal |
| Θ       | 7  | 🖻 De heer F.J. Achterstraat      | Arcen         | Nederland | 1.981,45 |          | 482,41   | 2.463,86   |
| Θ       | 12 | 🖻 Buitenweg & Co.                | 🖻 Baakhoven   | Nederland | 352,20   | 865,25   | 1.760,54 | 2.977,99   |
| Θ       | 19 | 😑 Your New Job - Uitzendbureau   | 🖻 Hilversum   | Nederland | 621,00   | 8.940,45 | 2.693,90 | 12.255,35  |
| Θ       | 22 | □ Autohandel Fieret & Co         | 🖻 Hilversum   | Nederland |          | 904,60   |          | 904,60     |
| Θ       | 23 | Houthandel Peeters byba          | 🗆 Asse        | België    |          | 1.350,00 | 2.051,40 | 3.401,40   |
| Θ       | 29 | 🖃 Plantenkwekerij Maes           | 🗆 Brussel     | België    |          | 4.368,33 |          | 4.368,33   |
| Θ       | 31 | 😑 E&V Verzekeringen              | 🗆 Amsterdam   | Nederland | 2.640,03 |          | 343,40   | 2.983,43   |
| Θ       | 36 | Marsdag Software v.o.f.          | Laag-Caestert | Nederland | 699,45   | 194,20   |          | 893,65     |
| Θ       | 39 | Van Egmond & Van Luyn Notarissen | Emmeloord     | Nederland | 1.603,86 | 2.280,50 | 179,28   | 4.063,64   |
| Θ       | 42 | Bouwbedrijf Jacobs & Zn. B.V.    | 🖻 Zandvoort   | Nederland |          | 4.963,30 | 5.585,35 | 10.548,65  |
| Θ       | 44 | 😑 Elektro Swifterband            | Swifterband   | Nederland |          | 901,35   |          | 901,35     |
| Θ       | 47 | 😑 Bouwbedrijf Vermeulen v.o.f.   | Dronten       | Nederland |          | 88,90    |          | 88,90      |
| Θ       | 51 | 🖃 Tandartsenpraktijk Goossens    | 🗆 Lanaken     | België    | 1.603,86 | 1.034,50 | 97,68    | 2.736,04   |

## 9.2 Periodeselectie

Bij het openen van een lijst in AdminView wordt u soms (afhankelijk van het type lijst) gevraagd om een periode te selecteren, om te voorkomen dat er onnodig veel gegevens moeten worden opgehaald en u lang moet wachten. Standaard is deze periode 'de afgelopen twaalf maanden' Voor dit voorbeeld gebruiken we de lijst 'verkooporderregels per klant'.

| Voorselectie                                                     |                                  |
|------------------------------------------------------------------|----------------------------------|
| <ul> <li>Datum</li> <li>Boekjaar</li> <li>Ordernummer</li> </ul> | vanaf 1-1-2011 - T/m 30-6-2012 - |
| Niet meer vragen<br>Annuleren                                    | ок                               |

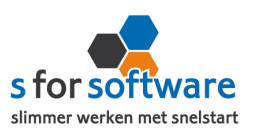

Mocht u de gegevens willen bekijken van het afgelopen jaar, dan voert u de datum van vandaag in als einddatum. De 'vanaf-datum' stelt u in op een jaar geleden.

Wanneer u de lijst in de toekomst opent, zullen deze datums mee schuiven met de tijd. Zo kunt u op ieder moment de stand van het afgelopen jaar opvragen.

Ook als u het hokje voor 'Niet meer vragen' heeft aangevinkt, kunt u de periode altijd wijzigen. Dit doet u door de knop *Vernieuwen* te gebruiken.

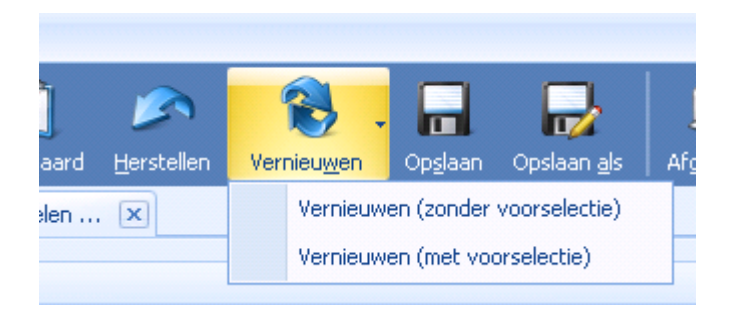

De geselecteerde periode wordt getoond in een gele balk boven uw selectiekader.

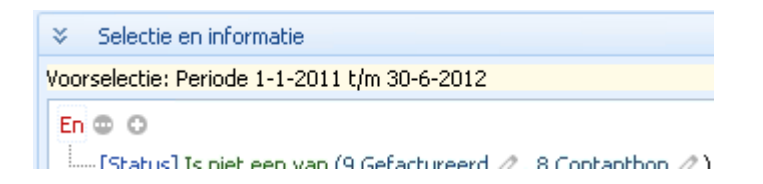

In plaats van een periode kunt u ook de gegevens van een of meerdere boekjaren bekijken.

| Voorselectie                                                     |                         |             |
|------------------------------------------------------------------|-------------------------|-------------|
| <ul> <li>Datum</li> <li>Boekjaar</li> <li>Ordernummer</li> </ul> | vanaf 2011 • T/m 2013 • |             |
| Niet meer vragen                                                 |                         | <b>У</b> ОК |

Als u de regels van één order wilt opvragen, kunt u ook kiezen voor het selecteren van een order.

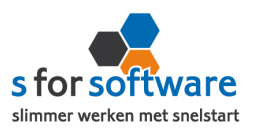

| Voorselectie                                                     |                 |
|------------------------------------------------------------------|-----------------|
| <ul> <li>Datum</li> <li>Boekjaar</li> <li>Ordernummer</li> </ul> | Ordernummer 249 |
| Annuleren                                                        | ок ок           |

## 9.3 Velden tonen en verbergen

| Dagen open (Gemiddelde) |                                    |                  |      | Factuurjaar 🔻 |      |      |            |  |
|-------------------------|------------------------------------|------------------|------|---------------|------|------|------------|--|
| Klantcode 🔺             | Klantnaam 🔺                        | Krediettermijn 🔺 | 2011 | 2010          | 2009 | 2008 | Eindtotaal |  |
| Θ 7                     | 🖃 De heer F.J. Achterstraat        | 0                |      | 436           |      | 1479 | 783        |  |
| □ 12                    | 😑 Buitenweg & Co.                  | 0                | 338  | 5             | 1417 | 3    | 407        |  |
| □ 19                    | 😑 Your New Job - Uitzendbureau     | 0                | 503  | 93            | 491  | 507  | 464        |  |
| Ξ 22                    | Autohandel Fieret & Co             | 0                |      |               | -11  |      | -11        |  |
| Ξ 23                    | Houthandel Peeters byba            | 0                |      |               | 0    | 29   | 15         |  |
| Ξ 29                    | 😑 Plantenkwekerij Maes             | 0                |      |               | 16   |      | 16         |  |
| Ξ 31                    | 😑 E&V Verzekeringen                | 0                |      | 840           |      | 20   | 430        |  |
| <b>⊟</b> 36             | 🖂 Marsdag Software v.o.f.          | 0                |      | 869           | 10   |      | 440        |  |
| Ξ 39                    | 😑 Van Egmond & Van Luyn Notarissen | 0                |      | 172           | 3    | 14   | 63         |  |
| ⊟ 42                    | 😑 Bouwbedrijf Jacobs & Zn. B.V.    | 0                |      |               | 16   | 19   | 17         |  |
|                         | Elektro Swifterband                | 0                |      |               | 75   |      | 75         |  |
| 47                      | 😑 Bouwbedrijf Vermeulen v.o.f.     | 0                |      |               | 50   |      | 50         |  |
|                         | 🖂 Tandartsenpraktijk Goossens      | 0                |      | 2             | 1    | 32   | 12         |  |

Alle velden zijn te tonen of te verbergen. Met de *Veldkiezer* voegt u velden in. Klik daarvoor met uw rechtermuisknop in de blauwe balk boven de geopende lijst.

|      | Ē    | V | eldkiezer weergev | /en |
|------|------|---|-------------------|-----|
| 2009 | 2008 |   | Eindtotaal        |     |
|      |      |   | 2                 |     |
|      |      | 2 | 5                 |     |

Velden kunnen verwijderd worden door het betreffende veld op te pakken en uit het overzicht te slepen (tot er een zwart kruis verschijnt).

We verwijderen het veld Krediettermijn en voegen het veld Betaaldatum in.

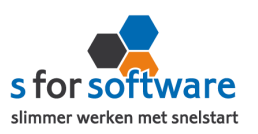

| Dagen open (Gemiddelde) |                                  |                | Factuurjaar 🔻 |      |      |      |            |
|-------------------------|----------------------------------|----------------|---------------|------|------|------|------------|
| Klantcode 🔺             | Klantnaam 🔺                      | Factuurdatum 🔺 | 2011          | 2010 | 2009 | 2008 | Eindtotaal |
| Θ 7                     | 🖻 De heer F.J. Achterstraat      | 29-12-2008     |               |      |      | 1479 | 1479       |
|                         |                                  | 2-2-2010       |               | 2    |      |      | 2          |
|                         |                                  | 31-8-2010      |               | 869  |      |      | 869        |
|                         | De heer F.J. Achterstraat Totaal |                |               | 436  |      | 1479 | 783        |
| 12 Buitenweg & Co.      | 17-5-2008                        |                |               |      | 3    | 3    |            |
|                         |                                  | 1-3-2009       |               |      | 1417 |      | 1417       |
|                         |                                  | 23-2-2010      |               | 5    |      |      | 5          |
|                         |                                  | 30-8-2011      | 256           |      |      |      | 256        |
|                         |                                  | 1-9-2011       | 503           |      |      |      | 503        |
|                         | Buitenweg & Co. Totaal           |                | 338           | 5    | 1417 | 3    | 407        |
| □ 19                    | 😑 Your New Job - Uitzendbureau   | 4-10-2008      |               |      |      | 27   | 27         |
|                         |                                  | 11-12-2008     |               |      |      | 3    | 3          |
|                         |                                  | 18-12-2008     |               |      |      | 1490 | 1490       |
|                         |                                  | 12-1-2009      |               |      | 1465 |      | 1465       |

Door op een kolomkop te klikken, sorteert AdminView voor u de betreffende kolom op waarde. Het icoon **a** geeft aan of er op- of aflopend gesorteerd is.

AdminView leest uw gegevens van links naar rechts.

In de vorige afbeelding ziet u aan het icoon in het veld Betaaldatum dat er geprobeerd is

de data op volgorde te selecteren. Maar doordat AdminView uw gegevens van links naar rechts

leest, heeft dit geen effect. Binnen leverancierscode 105 wordt aflopend gesorteerd, maar er

is maar één klantnaam bij nummer 105.

Versleep daarom het veld Betaaldatum naar links, zodat het vóór het veld Leverancierscode

komt. AdminView leest nu eerst Betaaldatum en zal de data op volgorde selecteren.

#### 9.4 Inzoomen op gegevens / drill down

Binnen de draaitabel heeft u de mogelijkheid om in te zoomen op bepaalde gegevens. Zo kunt u bekijken waaruit de gegevens in uw overzicht zijn opgebouwd. Dit doet u door dubbel te klikken op het totaalbedrag in het overzicht.

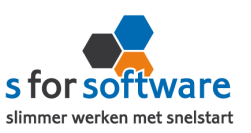

| Dra | aaitabel drill down |          |               |              |             |               |            |              |            |
|-----|---------------------|----------|---------------|--------------|-------------|---------------|------------|--------------|------------|
|     | Leverancier 💡       | Lev code | Factuurnummer | Factuurdatum | Betaaldatum | Factuurbedrag | Openstaand | Betaalstatus | Dagen oper |
| >   | 212 - Reclame.nu    | 212      | 915           | 21-1-2009    | 17-2-2009   | 47,7          | 0          | 3 Betaald    |            |
|     | 212 - Reclame.nu    | 212      | 1708          | 21-10-2009   | 1-11-2009   | 47,7          | 0          | 3 Betaald    |            |
|     | 212 - Reclame.nu    | 212      | 1485          | 21-7-2009    | 1-9-2009    | 47,7          | 0          | 3 Betaald    |            |
|     | 212 - Reclame.nu    | 212      | 1088          | 21-4-2009    | 31-5-2009   | 47,7          | 0          | 3 Betaald    |            |
| •   |                     |          |               |              |             |               |            |              |            |

Ook in dit overzicht zijn de kolommen en velden aan te passen, te tonen en te verbergen, alleen worden deze wijzigingen niet opgeslagen.

#### 9.5 Grafieken

De gegevens vanuit uw overzicht kunnen gepresenteerd worden in een grafiek. Gebruikt u daarvoor

de tab Grafiek boven uw overzicht.

We openen de lijst Maandomzet in het onderdeel Verkoop / Artikelhistorie.

| Omzet  |           | Kolomvelden hi | er neerzette |
|--------|-----------|----------------|--------------|
| Jaar 🔺 | Maand 🔺 🎙 | Omzet Totaal   |              |
| 2012   | 2         | 6.341,39       |              |
|        | 3         | 4.610,88       |              |
|        | 4         | 2.801,40       |              |
|        | 5         | 2.277,80       |              |
|        | 6         | 4.824,75       |              |
|        | 7         | 5.089,36       |              |
|        | 8         | 7.796,87       |              |
|        | 9         | 2.999,70       |              |
|        | 10        | 5.658,43       |              |
|        | 11        | 15.124,80      |              |
|        | 12        | 6.003,49       |              |
|        | 2012      | 69.664.51      |              |

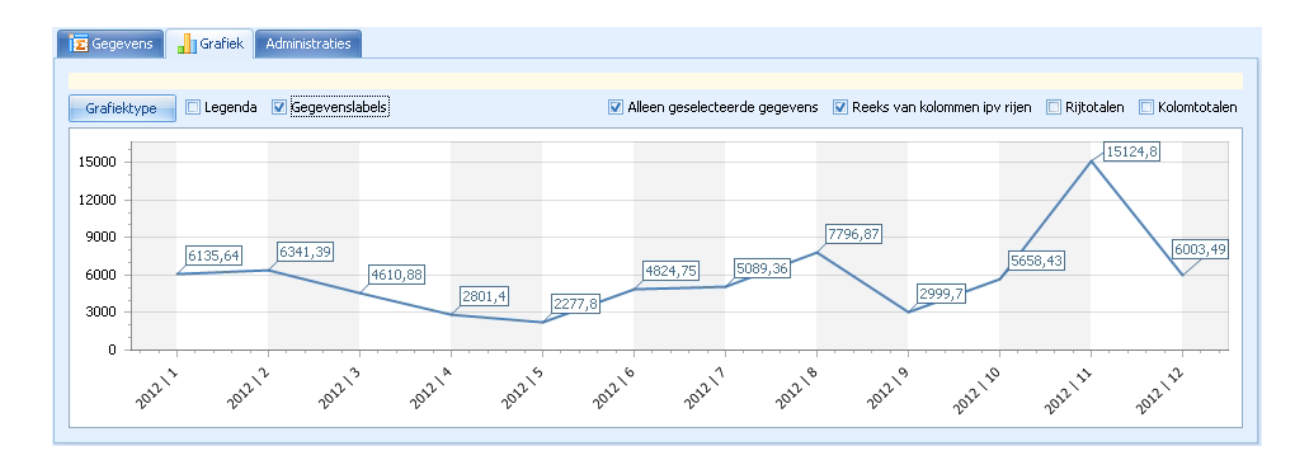

![](_page_19_Picture_0.jpeg)

## 10. Selectie maken

Door middel van de functie selectie heeft u nog meer mogelijkheden voor het samenstellen van uw overzichten.

Open het overzicht Artikelhistorie per klant/artikel per jaar.

Boven het overzicht vindt u het kader Selectie. In dit kader kunt u uw selectie/filter instellen, zodat u precies de gegevens te zien krijgt die u wilt.

| 🍏 Menu 🛛 😰 Artikelhistorie per klant/artikel per jaar 🙁 |           |
|---------------------------------------------------------|-----------|
| ➢ Selectie en informatie                                |           |
| <mark>61</mark> ⊕ ⊙                                     | Omschrijv |
|                                                         | Trefwoor  |
|                                                         | Eigen tre |
| Selectie toepassen                                      |           |
| E Gegevens Grafiek                                      |           |

Klik op En, bekijk de mogelijkheden.

![](_page_19_Picture_7.jpeg)

Met de knop © voegt u een regel toe.

![](_page_20_Picture_0.jpeg)

Klik op [Aantal] om de verschillende opties te bekijken.

![](_page_20_Picture_2.jpeg)

Geef bij Is gelijk aan aan welke filter u toe wilt passen.

![](_page_20_Picture_4.jpeg)

U kunt een waarde invullen bij  $\langle geef een waarde op \rangle$ .

Met de knop 
achter de regel verwijdert u de selectieregel.

U past bovenstaande selecties toe op het overzicht met de knop:

Selectie toepassen

![](_page_21_Picture_0.jpeg)

## Een voorbeeld:

| ℅ Selectie en informatie                               |  |
|--------------------------------------------------------|--|
| En 🗇 🗘<br>I [Factuurdatum] Is groter dan 16-5-2009 🧷 😒 |  |
| Selectie toepassen                                     |  |

## Het resultaat:

| Omzet     |    |                                         |                | Jaar 🔻   |          |            |
|-----------|----|-----------------------------------------|----------------|----------|----------|------------|
| Klantnr 🔺 |    | Klantnaam 🔺                             | Factuurdatum 🔻 | 2010     | 2009     | Eindtotaal |
| Θ         | 7  | 🗆 De heer F.J. Achterstraat             | 31-8-2010      | 1.006,69 |          | 1.006,69   |
|           |    |                                         | 2-2-2010       | 974,76   |          | 974,76     |
|           |    | De heer F.J. Achterstraat Totaal        | ·              | 1.981,45 |          | 1.981,45   |
| Θ 1       | 12 | 🖻 Buitenweg & Co.                       | 23-2-2010      | 352,20   |          | 352,20     |
| Θ 1       | 19 | 🖂 Your New Job - Uitzendbureau          | 27-2-2010      | 621,00   |          | 621,00     |
|           |    |                                         | 12-10-2009     |          | 436,75   | 436,75     |
|           |    | Your New Job - Uitzendbureau Totaal     |                | 621,00   | 436,75   | 1.057,75   |
| Θ 2       | 22 | Autohandel Fieret & Co                  | 17-12-2009     |          | 188,00   | 188,00     |
|           |    |                                         | 12-12-2009     |          | 716,60   | 716,60     |
|           |    | Autohandel Fieret & Co Totaal           |                |          | 904,60   | 904,60     |
| Θ 2       | 23 | Houthandel Peeters byba                 | 4-7-2009       |          | 1.350,00 | 1.350,00   |
| Θ 2       | 29 | 😑 Plantenkwekerij Maes                  | 30-9-2009      |          | 553,00   | 553,00     |
| Θ 3       | 31 | 😑 E&V Verzekeringen                     | 29-9-2010      | 2.640,03 |          | 2.640,03   |
| Θ 3       | 36 | 🖻 Marsdag Software v.o.f.               | 31-8-2010      | 699,45   |          | 699,45     |
|           |    |                                         | 15-10-2009     |          | 194,20   | 194,20     |
|           |    | Marsdag Software v.o.f. Totaal          |                | 699,45   | 194,20   | 893,65     |
| Θ 3       | 39 | 😑 Van Egmond & Van Luyn Notarissen      | 12-4-2010      | 1.603,86 |          | 1.603,86   |
|           |    |                                         | 25-7-2009      |          | 2.280,50 | 2.280,50   |
|           |    | Van Egmond & Van Luyn Notarissen Totaal |                | 1.603,86 | 2.280,50 | 3.884,36   |
| Θ 4       | 42 | 😑 Bouwbedrijf Jacobs & Zn. B.V.         | 3-9-2009       |          | 582,60   | 582,60     |
|           |    |                                         | 16-7-2009      |          | 302,60   | 302,60     |
|           |    |                                         | 21-6-2009      |          | 688,20   | 688,20     |
|           |    |                                         | 2-6-2009       |          | 3.104,40 | 3.104,40   |
|           |    |                                         | 31-5-2009      |          | 285,50   | 285,50     |
|           |    | Bouwbedrijf Jacobs & Zn. B.V. Totaal    |                |          | 4.963,30 | 4.963,30   |

U kunt meerdere selecties tegelijk maken. De mogelijkheden zijn oneindig!

![](_page_22_Picture_0.jpeg)

We vragen AdminView het volgende te selecteren:

![](_page_22_Figure_2.jpeg)

#### Het resultaat:

| Omzet      |                               |      |            |           |          |        |          |            |
|------------|-------------------------------|------|------------|-----------|----------|--------|----------|------------|
| Klantnr 🔺  | Klantnaam 🔺                   | Fact | uurdatum 🔻 | Plaats 🔺  | 2010     | 2009   | 2008     | Eindtotaal |
| Θ 3        | 😑 E&V Verzekeringen           | Ξ    | 29-9-2010  | Amsterdam | 2.640,03 |        |          | 2.640,03   |
|            |                               | Θ    | 5-9-2008   | Amsterdam |          |        | 343,40   | 343,40     |
|            | E&V Verzekeringen Totaal      |      |            | 2.640,03  |          | 343,40 | 2.983,43 |            |
| □ 59       | 🗆 AXA Verhuur v.o.f.          | Ξ    | 4-5-2010   | Amsterdam | 332,40   |        |          | 332,40     |
|            |                               | Θ    | 20-2-2010  | Amsterdam | 37,60    |        |          | 37,60      |
|            | AXA Verhuur v.o.f. Totaal     |      |            |           | 370,00   |        |          | 370,00     |
| 8          | 🖂 Verpleeghuis St. Jozef      | Ξ    | 9-2-2009   | Amsterdam |          | 66,99  |          | 66,99      |
|            |                               | Ξ    | 2-2-2009   | Amsterdam |          | 218,60 |          | 218,60     |
|            |                               | Ξ    | 1-11-2008  | Amsterdam |          |        | 3.340,65 | 3.340,65   |
|            | Verpleeghuis St. Jozef Totaal |      |            |           |          | 285,59 | 3.340,65 | 3.626,24   |
| Eindtotaal | Eindtotaal                    |      |            |           | 3.010,03 | 285,59 | 3.684,05 | 6.979,67   |

Meerdere selecties tegelijk is geen probleem voor AdminView.

We voeren de volgende selecties in:

![](_page_22_Figure_7.jpeg)

AdminView laat u zien welke regels aan de criteria voldoen:

![](_page_23_Picture_0.jpeg)

| Omzet   |      |                                    | Jaar 🔻   |          |            |
|---------|------|------------------------------------|----------|----------|------------|
| Klantn  | r 🔺  | Klantnaam 🔺                        | 2010     | 2009     | Eindtotaal |
| Θ       | 7    | De heer F.J. Achterstraat          | 1.981,45 |          | 1.981,45   |
| Ξ       | 22   | Autohandel Fieret & Co             |          | 904,60   | 904,60     |
| Ξ       | 59   | AXA Verhuur v.o.f.                 | 370,00   |          | 370,00     |
| Ξ       | 82   | De Rooy en Jonker Accountants B.V. | 1.824,40 | 5.335,25 | 7.159,65   |
| Ξ       | 102  | Antonissen & Antonissen bvba       | 459,72   | 2.481,44 | 2.941,16   |
| Eindtot | taal |                                    | 4.635,57 | 8.721,29 | 13.356,86  |

Hieronder ziet u een voorbeeld van een selectie waarin de functie *Of* gebruikt wordt. We vragen AdminView het volgende:

| ℅ Selectie en informatie                             |
|------------------------------------------------------|
| of 🗇 🖸                                               |
| [Factuurdatum] Is tussen 1-1-2008 🧷 en 30-6-2008 🧷 😳 |
| [Factuurdatum] Is tussen 1-1-2009 🧷 en 30-6-2009 🧷 🕄 |
|                                                      |
|                                                      |
|                                                      |
|                                                      |
|                                                      |
| Va Selecte toepassen                                 |

#### Het resultaat:

| Omzet    |     |                                    | Jaar 🔻    |           |            |
|----------|-----|------------------------------------|-----------|-----------|------------|
| Klantnr  |     | Klantnaam 🔺                        | 2009      | 2008      | Eindtotaal |
| Θ        | 12  | Buitenweg & Co.                    | 865,25    | 1.760,54  | 2.625,79   |
| Θ        | 19  | Your New Job - Uitzendbureau       | 8.503,70  |           | 8.503,70   |
| Θ        | 29  | Plantenkwekerij Maes               | 3.815,33  |           | 3.815,33   |
| Θ        | 42  | Bouwbedrijf Jacobs & Zn. B.V.      | 4.078,10  | 5.328,25  | 9.406,35   |
| Θ        | 44  | Elektro Swifterband                | 354,75    |           | 354,75     |
| Θ        | 47  | Bouwbedrijf Vermeulen v.o.f.       | 88,90     |           | 88,90      |
| Θ        | 61  | Prins Bernard College              | 1.053,00  | 2.945,85  | 3.998,85   |
| Θ        | 66  | Tuincentrum Van Couwenhoven        | 810,27    |           | 810,27     |
| Θ        | 72  | Limmink Verhuur & Reparatie v.o.f. | 214,40    |           | 214,40     |
| Θ        | 77  | Stichting Red Zwerfkatten          | 1.619,25  | 886,50    | 2.505,75   |
| Θ        | 82  | De Rooy en Jonker Accountants B.V. | 1.038,30  | 7.693,40  | 8.731,70   |
| Θ        | 83  | Verpleeghuis St. Jozef             | 285,59    |           | 285,59     |
| Θ        | 94  | Vishandel Joosten                  | 1.696,06  |           | 1.696,06   |
| Θ        | 98  | Koffiehuis Woerden                 | 235,50    |           | 235,50     |
| Θ        | 102 | Antonissen & Antonissen bvba       | 2.391,20  |           | 2.391,20   |
| Eindtota | al  |                                    | 27.049,60 | 18.614,54 | 45.664,14  |

![](_page_24_Picture_0.jpeg)

## II. Trefwoorden / favorieten

Onder het kopje Trefwoorden vindt u de trefwoorden die gekoppeld zijn aan de door u opgevraagde lijst.

In de onderstaande afbeelding, behorende bij het overzicht Artikelhistorie per klant/artikel per jaar, ziet u drie trefwoorden die aan dit overzicht gekoppeld zijn. Als u in de zoekfunctie één van deze woorden intypt, verschijnt de betreffende lijst in beeld.

| Trefwoorden | artikelhistorie klanthistorie omzethistorie |
|-------------|---------------------------------------------|
|             |                                             |
|             |                                             |

Door middel van de tab Eigen trefwoorden, kunt ook een eigen trefwoord (of favoriet) toevoegen aan de lijst.

Typ in het veld een eigen trefwoord. Kies vervolgens Opslaan.

| Eigen trefwoorden | lijsten Jan |  |
|-------------------|-------------|--|
|                   |             |  |

Voer nu uw eigen trefwoorden in als zoekterm in de zoekfunctie. (zie pagina 4)

AdminView vindt voor u de gezochte lijst:

![](_page_24_Picture_10.jpeg)

U kunt uw favoriete lijsten ook markeren door het hokje voor Favoriet aan te vinken.

![](_page_25_Picture_0.jpeg)

| Naam              | Artikellijst                           | 📝 Favoriet |
|-------------------|----------------------------------------|------------|
| Omschrijving      | Lijst met alle gegevens van artikelen  |            |
| Trefwoorden       | artikelen artikelgegevens artikellijst |            |
| Eigen trefwoorden |                                        |            |

De lijsten waarbij u deze voorkeur heeft aangegeven, worden verzameld onder de tab Favorieten in het hoofdmenu.

![](_page_25_Picture_3.jpeg)

Zodra u *Favorieten* hebt aangevinkt, zal het programma bij het opstarten openen in de tab *Favorieten* in plaats van *Bladeren*.

## 12. Opslaan

AdminView slaat uw instellingen en wijzigingen zelf op. Wilt u een lijst opslaan onder een andere naam, gebruik dan de knop *opslaan als*. Hiermee kunt u dus onbeperkt eigen lijsten aanmaken.

![](_page_25_Picture_7.jpeg)

![](_page_26_Picture_0.jpeg)

#### 13. Andere opties

![](_page_26_Picture_2.jpeg)

Om de wijzigingen die u gedaan heeft, sinds u het overzicht geopend heeft of de laatste keer dat u het heeft opgeslagen, ongedaan te maken, gebruikt u de functie *Herstellen*.

![](_page_26_Picture_4.jpeg)

Om terug te gaan naar de standaardwaarden, zoals deze zijn meegeleverd, kunt u de functie *Standaard* gebruiken.

![](_page_26_Picture_6.jpeg)

Om de gegevens in een reeds geopende lijst opnieuw op te halen, gebruikt u de functie Vernieuwen.

#### 14. Exporteren naar extern programma

![](_page_26_Picture_9.jpeg)

Om uw lijst te gebruiken in een extern programma gebruikt u de knop Kopiëren.

De gegevens die u wilt kopiëren kunt u selecteren door te slepen. Of door de toetsencombinatie Ctrl + A te gebruiken als u alles wilt selecteren (en daarna kopiëren).

![](_page_27_Picture_0.jpeg)

| А                                                   | dministratie | 1     | Menu S <u>t</u> andaard | S<br>Herstellen | 🛞<br>Vernieu <u>w</u> en | 0p <u>s</u> laan | Dpslaan <u>a</u> | ls Af <u>d</u> ruk | ken <u>K</u> opië | -<br>ren                                                | Excel                                                                                                    |  |
|-----------------------------------------------------|--------------|-------|-------------------------|-----------------|--------------------------|------------------|------------------|--------------------|-------------------|---------------------------------------------------------|----------------------------------------------------------------------------------------------------|--|
| Menu 😰 Artikelhistorie per klant/artikel per jaar 🗵 |              |       |                         |                 |                          |                  |                  |                    | Konii             | ävan                                                    | ٦                                                                                                    |  |
|                                                     |              | e en  | informatie              |                 |                          |                  |                  |                    |                   | De h                                                    | eren<br>widige selectie in de lijst naar het klembord kopiëren om i<br>ander programma te kunnen plakken. |  |
|                                                     | of 👁 🖸       |       |                         |                 |                          |                  |                  |                    | Omschrijving      | Overzicht van aantallen en omzet per klant, per artikel | We                                                                                                    |  |
|                                                     |              |       |                         |                 |                          |                  |                  |                    | Trefwoorde        | n                                                       | artikelhistorie klanthistorie omzethistorie                                                               |  |
|                                                     | Selecti      | e toe | passen                  |                 |                          |                  |                  |                    | Eigen trefw       | oorden                                                  | Favoriet                                                                                                  |  |
|                                                     |              | -     |                         |                 |                          |                  |                  |                    |                   |                                                         | •                                                                                                    |  |
|                                                     | 🔁 Gegeve     | ens   | 🔒 Grafiek               |                 |                          |                  |                  |                    |                   |                                                         |                                                                                                    |  |
|                                                     |              |       |                         |                 |                          |                  |                  |                    |                   |                                                         |                                                                                                    |  |
|                                                     |              |       |                         |                 |                          |                  |                  |                    |                   |                                                         |                                                                                                    |  |
|                                                     | Omzet        |       |                         |                 | Jaar 🔻                   |                  |                  |                    |                   |                                                         |                                                                                                    |  |
|                                                     | Klantnr 4    |       | Klantnaam               |                 | 2010                     | 2009             | 2008             | Eindtotaal         |                   |                                                         |                                                                                                    |  |
|                                                     | Ξ            | 7     | De heer F.J. Achters    | traat           | 1.981,45                 |                  | 482,41           | 2.463,86           |                   |                                                         |                                                                                                    |  |
|                                                     |              | 12    | Buitenweg & Co.         |                 | 352,20                   | 865,25           | 1.760,54         | 2.977,99           |                   |                                                         |                                                                                                    |  |
|                                                     | Ξ            | 19    | Your New Job - Uitze    | ndbureau        | 621,00                   | 8.940,45         | 2.693,90         | 12.255,35          |                   |                                                         |                                                                                                    |  |
|                                                     | Ξ            | 22    | Autohandel Fieret &     | Co              |                          | 904,60           |                  | 904,60             |                   |                                                         |                                                                                                    |  |
|                                                     |              | 23    | Houthandel Peeters      | bvba            |                          | 1.350,00         | 2.051,40         | 3.401,40           |                   |                                                         |                                                                                                    |  |
|                                                     |              | 29    | Plantenkwekerij Mae     | s               |                          | 4.368,33         |                  | 4.368,33           |                   |                                                         |                                                                                                    |  |
|                                                     |              | 31    | E&V Verzekeringen       |                 | 2.640,03                 |                  | 343,40           | 2.983,43           |                   |                                                         |                                                                                                    |  |
|                                                     |              | 36    | Marsdag Software v.     | o.f.            | 699,45                   | 194,20           |                  | 893,65             |                   |                                                         |                                                                                                    |  |
|                                                     | Θ            | 39    | Van Egmond & Van Lu     | uvn Notarissen  | 1.603.86                 | 2,280,50         | 179,28           | 4.063.64           |                   |                                                         |                                                                                                    |  |

U kunt uw lijst nu in ieder willekeurig programma plakken.

![](_page_27_Picture_3.jpeg)

## 15. Afdrukken

Om uw overzichten rechtstreeks vanuit AdminView af te drukken, gebruikt u de knop

![](_page_28_Picture_0.jpeg)

| Voorbeeld                         |                        |                 |                                   |            |           |                |
|-----------------------------------|------------------------|-----------------|-----------------------------------|------------|-----------|----------------|
| <u>B</u> estand <u>W</u> eergeven |                        |                 |                                   |            |           |                |
|                                   | • <u> </u> ⊕  4 4 b    | N D L           |                                   |            |           |                |
|                                   |                        |                 |                                   |            |           |                |
|                                   |                        |                 |                                   |            |           |                |
|                                   | Inkoophistorie per     | artikelomzetgro | ep/artikel                        |            |           | AdminView demo |
| -                                 | ····                   |                 |                                   | Jaar beste | lling     |                |
|                                   |                        |                 |                                   |            | _         |                |
|                                   | Artikelomzetgroep      | Artikelcode     | Artikelomschrijving               | Aantal     | Bedrag    |                |
|                                   | 1 - Handelsgoederen    | 10064           | Informatiedossier Inez            | 1.900,00   | 1.197,00  |                |
|                                   |                        | 10053           | Balpen Triangle                   | 1.750,00   | 787,50    |                |
|                                   |                        | 10079           | Bureaukalender maand              | 1.310,00   | 10.427,60 |                |
|                                   |                        | 20105           | Graveren tekst en logo            | 1.130,00   | 2.260,00  |                |
|                                   |                        | 10001           | Paraplu Ascot bordeaumood         | 950,00     | 1.472,50  |                |
|                                   |                        | 10022           | Muismat Message                   | 795,00     | 842,70    |                |
|                                   |                        | 10002           | Paraplu Ozon oranje               | 550,00     | 1.188,00  |                |
|                                   |                        | 10021           | Muismat Aqua                      | 550,00     | 687,50    |                |
|                                   |                        | 10055           | Pennenset Simplon                 | 425,00     | 6.086,00  |                |
|                                   |                        | 10097           | CD draagtas                       | 425,00     | 259,25    |                |
|                                   |                        | 10041           | Horloge analoog Slazenger         | 400,00     | 4.260,00  |                |
|                                   |                        | 10086           | Koeltas rugzak Slazenger          | 335,00     | 1.249,55  |                |
|                                   |                        | 10095           | CD houderpink                     | 250,00     | 70,00     |                |
|                                   |                        | 10081           | Koelbox Jamie Oliver              | 225,00     | 5.625,00  |                |
|                                   |                        | 10076           | Digitale fotolijst 4-delig        | 220,00     | 2.081,20  |                |
|                                   |                        | 10031           | Snake USB hub                     | 115,00     | 250,70    |                |
|                                   |                        | -1              | Gefactureerd zonder artikelnummer | 34,00      | 10.698,36 |                |
|                                   |                        | 10115           | Briefpapier A4 standaard          | 30,00      | 475,50    |                |
|                                   |                        | 10116           | Briefpapier A4De Luxe             | 30,00      | 745,20    |                |
|                                   |                        | 10113           | Enveloppen A5 venster rechts      | 15,00      | 240,00    |                |
|                                   |                        | 10114           | Enveloppen A4 venster links       | 15,00      | 345,00    |                |
|                                   | 1 - Handelsgoederen To | aa              |                                   | 11 454 00  | 51 248 56 |                |

U kunt het document direct afdrukken door de knop 🕒 te gebruiken.

![](_page_28_Picture_3.jpeg)

Om de schaal van uw document aan te passen, gebruikt u het icoon 旦.

| 🕒 ( 🖑 🔍 🔁       | 100% 🔹 🔍 🖂 🖡            |
|-----------------|-------------------------|
| Schalen         |                         |
| Aanpassen aan:  | 100 🗘 % normale grootte |
| 🔘 Aanpassen aan | 1 🗘 pagina's breed      |
|                 | OK Annuleren            |
|                 | 1 - Handels coederen    |

Om de paginagrootte in te stellen, gebruikt u de knop

De knoppen gebruikt u om te bladeren als uw document meerdere pagina's bevat.

De volgende knop helpt u om uw bestand op te slaan en deze te exporteren:

![](_page_29_Picture_0.jpeg)

![](_page_29_Picture_1.jpeg)

# 16. Exporteren naar Excel

![](_page_29_Picture_3.jpeg)

Om uw lijst gemakkelijk te exporteren naar Excel, gebruikt u de knop Excel.

| S Exporteren naar Exc                                                                                                    | el                                                                                                    | ×         |
|----------------------------------------------------------------------------------------------------|----------------------------------------------------------------------------------------------------|-----------|
| Col                                                                                                    | mputer 🕨 👻 🗸 Zoeken in Compu                                                                                                    | iter 🔎    |
| Organiseren 👻                                                                                                    |                                                                                                    | •= • ()   |
| <ul> <li>⇒ Bibliotheken</li> <li>⇒ Afbeeldingen</li> <li>&gt; Documenten</li> <li>→ Muziek</li> <li>⇒ Video's</li> <li>▼ Computer</li> <li>▲ OS (C:)</li> <li>⊊ SFS Algemeen</li> <li>♥ Netwerk</li> </ul> | Hardeschijfstations (1)     OS (C)     IBU GB van 224 GB beschikbaar     Apparaten met verwisselbare opslagmedia (1)     Dvd-rw-station (D:)     Netwerklocatie (1)     SF5_Algemeen (\UOMEGA) (S:)     377 GB van 911 GB beschikbaar |           |
| Bestandsnaam:                                                                                                    | Artikelhistorie per klant_artikel per jaar                                                                                                    | •         |
| Opslaan als:                                                                                                    | Excel 2003-bestanden (*.xls)                                                                                                    | •         |
| Mappen verberger                                                                                                    | Opslaan                                                                                                    | Annuleren |

Kies Opslaan en open uw lijst in Excel.

Uw document wordt standaard opgeslagen als Excel 2003-bestand. Als u het document wilt opslaan als Excel 2007-bestand, wat meer rijen en kolommen ondersteunt, dan moet u dit zelf aangeven.

![](_page_30_Picture_0.jpeg)

| Bestandsnaam:     | Artikelhistorie per klant_artikel per jaar 🗸 |
|-------------------|----------------------------------------------|
| Opslaan als:      | Excel 2003-bestanden (*.xls)                 |
|                   | Excel 2007 en later (*.xlsx)                 |
|                   | Excel 2003-bestanden (*.xls)                 |
| 🔄 Mappen verberge | Alle bestanden                               |
|                   | h.                                           |

U kunt de lijst nu aanpassen en opmaken op uw eigen manier.

![](_page_30_Figure_3.jpeg)

De lijst heeft in Excel dezelfde indeling als in AdminView:

|    | Α          | A B                                |        | C D   |           | F         | G          |
|----|------------|------------------------------------|--------|-------|-----------|-----------|------------|
| 1  |            |                                    | Jaar   |       |           |           |            |
| 2  | Klantnr    | Klantnaam                          | 2010   |       | 2009      | 2008      | Eindtotaal |
| 3  | 7          | De heer F.J. Achterstraat          | 1.9    | 81,45 |           | 482,41    | 2.463,86   |
| 4  | 12         | Buitenweg & Co.                    | 3      | 52,20 | 865,25    | 1.760,54  | 2.977,99   |
| 5  | 19         | Your New Job - Uitzendbureau       | 6      | 21,00 | 8.940,45  | 2.693,90  | 12.255,35  |
| 6  | 22         | Autohandel Fieret & Co             |        |       | 904,60    |           | 904,60     |
| 7  | 23         | Houthandel Peeters byba            |        |       | 1.350,00  | 2.051,40  | 3.401,40   |
| 8  | 29         | Plantenkwekerij Maes               |        |       | 4.368,33  |           | 4.368,33   |
| 9  | 31         | E&V Verzekeringen                  | 2.6    | 40,03 |           | 343,40    | 2.983,43   |
| 10 | 36         | Marsdag Software v.o.f.            | 6      | 99,45 | 194,20    |           | 893,65     |
| 11 | 39         | Van Egmond & Van Luyn Notarissen   | 1.6    | 03,86 | 2.280,50  | 179,28    | 4.063,64   |
| 12 | 42         | Bouwbedrijf Jacobs & Zn. B.V.      |        |       | 4.963,30  | 5.585,35  | 10.548,65  |
| 13 | 44         | Elektro Swifterband                |        |       | 901,35    |           | 901,35     |
| 14 | 47         | Bouwbedrijf Vermeulen v.o.f.       |        |       | 88,90     |           | 88,90      |
| 15 | 51         | Tandartsenpraktijk Goossens        | 1.6    | 03,86 | 1.034,50  | 97,68     | 2.736,04   |
| 16 | 52         | Verhille bvba                      | 1      | 28,20 |           |           | 128,20     |
| 17 | 59         | AXA Verhuur v.o.f.                 | 3      | 70,00 |           |           | 370,00     |
| 18 | 61         | Prins Bernard College              |        |       | 1.468,06  | 6.237,05  | 7.705,11   |
| 19 | 66         | Tuincentrum Van Couwenhoven        |        |       | 810,27    |           | 810,27     |
| 20 | 72         | Limmink Verhuur & Reparatie v.o.f. | 4      | 16,70 | 214,40    |           | 631,10     |
| 21 | 75         | Steenfabriek Mertens bvba          | 2.7    | 12,00 | 151,05    |           | 2.863,05   |
| 22 | 77         | Stichting Red Zwerfkatten          | 3.1    | 32,60 | 1.712,50  | 1.896,30  | 6.741,40   |
| 23 | 82         | De Rooy en Jonker Accountants B.V. | 1.8    | 24,40 | 5.335,25  | 14.934,70 | 22.094,35  |
| 24 | 83         | Verpleeghuis St. Jozef             |        |       | 285,59    | 3.340,65  | 3.626,24   |
| 25 | 87         | De Smet Hekwerken                  | 1.3    | 29,95 |           |           | 1.329,95   |
| 26 | 89         | Reehorst College                   |        |       | 1.800,60  | 789,00    | 2.589,60   |
| 27 | 90         | Claes Handel & Verhuur bvba        | 4      | 84,50 |           | 491,04    | 975,54     |
| 28 | 94         | Vishandel Joosten                  |        | 24,88 | 1.696,06  |           | 1.720,94   |
| 29 | 98         | Koffiehuis Woerden                 |        |       | 985,50    |           | 985,50     |
| 30 | 102        | Antonissen & Antonissen bvba       | 459,72 |       | 2.481,44  |           | 2.941,16   |
| 31 | Eindtotaal |                                    | 20.3   | 84,80 | 42.832,10 | 40.882,70 | 104.099,60 |